# Registration

Access the following;

https://statphys.confit.atlas.jp/login

You can log in by entering your "Log-in ID" ,"Password" and clicking "Log In".

| TATPHYS                                                                                                    | ampus, Tokyo, Japan                                                                                                    |
|----------------------------------------------------------------------------------------------------|----------------------------------------------------------------------------------------------------|
| w Submission - STATPHYS28                                                                                        |                                                                                                    |
| Abstract Submission Due: February 28, 2023 (A<br>You will not be able to edit your information, sub<br>deadline. | <b>JST)</b><br>bmit a new presentation, or withdraw your presentation after the                                                                                                    |
| Log In                                                                                                    | Note                                                                                                    |
| Log-in ID<br>Password                                                                                            | How to log in<br>You are required to log in to this service. Please create<br>an account if you don't have one. Account registration<br>will be unavailable after the registration deadline.                                                     |
| Forgot your password?                                                                                            | Notes                                                                                                    |
| +) Log In                                                                                                    | <ul> <li>If you haven't received an email after creating an<br/>account or registering abstracts, your registered<br/>email may be invalid or incorrect. Please take note<br/>of spaces, wrong hyphens/underbars and<br/>commas/dots.</li> </ul> |
| Create an Account →                                                                                              | SSL (Secure Sockets Layer) encryption is used in<br>this system to protect your submitted information                                                                                                    |

| Abstract Submission                                                                                                    |                                                                                                    | Registration                                                                                                    |
|----------------------------------------------------------------------------------------------------|----------------------------------------------------------------------------------------------------|----------------------------------------------------------------------------------------------------|
| Abstract Submission Due: February 28, 202<br>You will not be able to edit your information,<br>presentation after the deadline.                                                                                                    | <b>3 (JST)</b><br>submit a new presentation, or withdraw your                                                                                                    | Regular (super early) Registration Period:<br>February 1, 2023 (JST) to April 7, 2023<br>(11:59pm, JST)                                                                                                    |
| Abstract Submission All presenters must agree to the following terms and conditions. If you agree, please check the "Agree" box below and click on "New Submission".  Copyrights of submitted abstracts belong to the conference. The abstracts will be published in electronic media.  Agree New Submission | Abstract Submission Status<br>The status of all your submissions are<br>displayed on this page, and you can<br>edit them at any time during the<br>submission period.<br>© Completed<br>© Edit © View Extended Abstracts<br>E View Submission Information © Withdraw • | Regular (early) Registration Period: April 8,<br>2023 to May 15, 2023 (11:59pm, JST)<br>Regular (late) Registration Period: May 16, 2023<br>to July 18, 2023 (JST)<br>Student (early) Registration Period: February 1,<br>2023 to May 15, 2023 (11:59pm, JST)<br>Student (late) Registration Period: May 16,<br>2023 to July 18, 2023 (JST)<br>Online-only (early) Registration Period:<br>February 1, 2023 to May 15, 2023 (11:59pm,<br>JST)<br>Online-only (late) Registration Period: May 16,<br>2023 to August 11, 2023 (JST) |
|                                                                                                    | Keywords :         Submission No.         Presentation Type         Registered Date         Last modified                                                                                                    | You must agree to the following terms and<br>conditions. If you agree, please check "Agree"<br>and then click "Registration".<br>• Any payments made for advance registration<br>cannot be refunded under any<br>circumstances.<br>Digree Click the checkbox" []".<br>E Registration<br>Click "Registration".                                                                                                    |

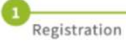

2 Completed

## Registration

#### Registration fee for the 28th International Conference on Statistical Physics

|                          | Feb 1~April 7              | April 8~May 15       | May 16~July 18      | July 19~Aug 11      |
|--------------------------|----------------------------|----------------------|---------------------|---------------------|
| Regular<br>(super early) | 58,000JPY<br>(super early) | N/A                  | N/A                 | N/A                 |
| Regular                  | N/A                        | 68,000JPY<br>(early) | 80,000JPY<br>(late) | N/A                 |
| Student                  | 31,000JPY<br>(early)       | 31,000JPY<br>(early) | 41,000JPY<br>(late) | N/A                 |
| Online-only              | 50,000JPY<br>(early)       | 50,000JPY<br>(early) | 60,000JPY<br>(late) | 60,000JPY<br>(late) |

-All dates are based on Japan Standard Time (GMT + 9)

-"Regular (super early)", "Regular" and "Student" registrations allow participants to participate both inperson and online.

#### Registration fee for the 28th International Conference on Statistical Physics Required

Please kindly note that you cannot change or pay additional fee once you complete your payment. Please make sure to choose the correct item before you make your payment.

### [CAUTION]"Regular (super early)" is applicable until April 7,NOT May 15.

|                  |                   | Classification / Items                                    | Amount(Supe                              | r Farlv:                | Amount                                    |                                             |
|------------------|-------------------|-----------------------------------------------------------|------------------------------------------|-------------------------|-------------------------------------------|---------------------------------------------|
|                  |                   |                                                           | Until April 7, 20<br>Until May. 15, 2023 | <u>Please</u><br>unless | e make sure NOT to<br>s you are waived yo | o select "Invited"<br>our registration fee. |
|                  | 1                 | O Regular (super early)                                   | 58                                       | ,000 JPY                | 0 JPY                                     |                                             |
|                  | 2                 | ○ Student                                                 | 31                                       | ,000 JPY                | 41,000 JPY                                |                                             |
|                  | 3                 | O Online-only                                             | 50                                       | ,000 JPY                | 60,000 JPY                                |                                             |
|                  | 4                 | O Invited (for plenary and invited speakers only          | )                                        | 0 JPY                   | 0 JPY                                     |                                             |
|                  | Stud              | ent ID<br>have chosen "Student Fee", please upload your s | tudent ID.                               |                         |                                           |                                             |
|                  | Student ID        |                                                           | ファイル選択 選択されていません                         |                         | 1 Upload                                  |                                             |
|                  |                   | File size                                                 | : 10.0 MB                                |                         |                                           |                                             |
| WT6              |                   | File exte                                                 | ension: pdfjpegjpgpng                    | @C                      | lick "↑ Upload".                          |                                             |
| format:PDF / JPE | ident,<br>EG / Ji | PG / PNG, size: under 10.0MB.                             | ge me;                                   |                         | ,                                         |                                             |

Please select one of

the options.

Are you going to present at the conference? Required

○ Yes ○ No

#### Privacy and Cancellation policy

You must agree to the following terms and conditions. If you agree, please check "Agree" and then click "Confirm and Register".

Consent Regarding Acquisition and Handling of Personal Information

The 28th International Conference on Statistical Physics, Statphys28 Tetsuo Deguchi, Chair Local Organizing Committee of the IUPAP Statphys28

Personal information you provide will only be used for services related to the 28th International Conference on Statistical Physics, Statphys28, by the conference committee, outsourcing companies entrusted with the handling of personal information by the conference committee, and will be deleted after the conference.

Personal information will not be disclosed, transferred or loaned to a third party under any circumstances without just cause, except under the following conditions in 2.

1. Purpose of obtaining and using personal information

- Replying the inquiries
- Notifying the information about Statphys28
- Informing about entering to Japan for on-site participants
- Registration and collection of registration fee
- Making a report of Statphys28

2. Providing to a third party

• Providing to relevant government agencies for taxes and public dues procedures, and other procedures required by law.

Providing information to a third party in a foreign country in accordance with investigations, inquiries, litigation procedures and similar procedures based on the laws and regulations of foreign countries.
Entrusting all or part of personal information to outsourcing companies deemed to have taken necessary

and appropriate safety management measures within the scope of purpose of use described in 1 (in such cases, we will oblige and supervise contractors to strictly manage personal information).

The cancellation fee is 10,000 JPY until May 15 (JST, GMT+9). After May 15, registration fees are basically non-refundable.

The change of items (Regular, Student, and Online-only) requires a new registration following the cancellation of the original registration.

However, the cancellation fee for a change from online-only to in-person participation will be waived.

## For the detailed cancellation policy, please see <u>https://www.statphys28.org/registration.html</u>.

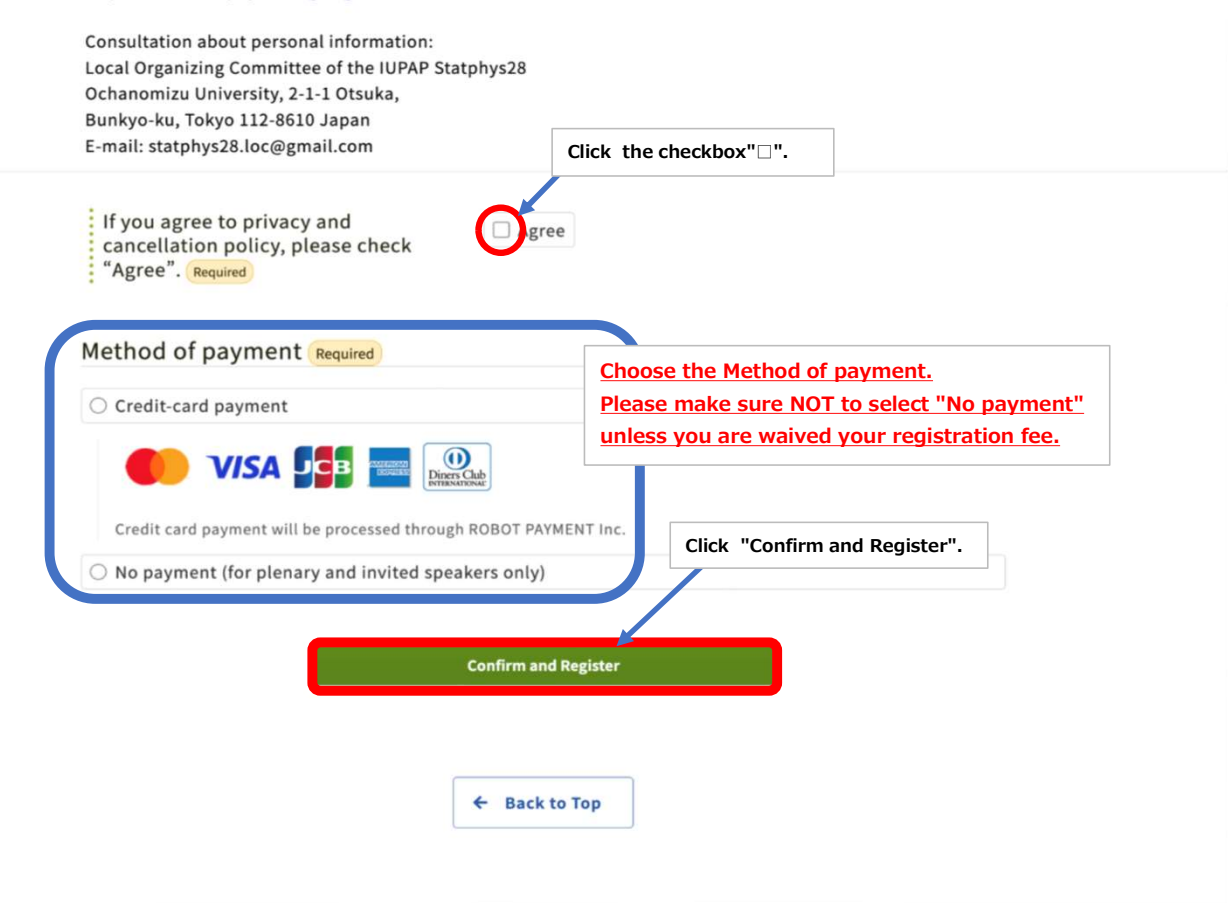

Completion of registration

| completed                                                                       |  |
|---------------------------------------------------------------------------------|--|
| Completed                                                                       |  |
| ompleted                                                                        |  |
|                                                                                 |  |
|                                                                                 |  |
| Registration has been Completed                                                 |  |
| Peristration No.                                                                |  |
|                                                                                 |  |
| [Registered Conference] Conference Name:STATPHYS28                              |  |
| Dates: August 7th(Mon) - August 11th(Fri), 2023                                 |  |
| [Cancel Policy]                                                                 |  |
| The following registration details cannot be cancelled after payment basically. |  |
| Detailed cancellation policy:                                                   |  |
| https://www.statphys28.org/registration.html                                    |  |
|                                                                                 |  |
| <u>Specified Commercial Transaction Act (in Japanese)</u>                       |  |
| 4. To Tax                                                                       |  |

### Registration fee for the 28th International Conference on Statistical Physics

| Classification / Items                                                           |                          | Unit       | Order | Amount     |
|----------------------------------------------------------------------------------|--------------------------|------------|-------|------------|
| Registration fee for the 28th International<br>Conference on Statistical Physics | Regular<br>(super early) | 58,000 JPY | 1     | 58,000 JPY |
| Total                                                                            |                          |            |       | 58,000 JPY |
| Student ID                                                                       |                          |            |       |            |
| Student ID                                                                       | Not upload               | led        |       |            |
| Presentation at the conference                                                   |                          |            |       |            |
| Are you going to present at the conference?                                      | Yes                      |            |       |            |
| Privacy and Cancellation policy                                                  |                          |            |       |            |
| If you agree to privacy and cancellation policy, please check "Agree".           | Agree                    |            |       |            |

| Image: Construction of Specified Commercial Transactions (in Japanese)                                                                                                    | Image: Wise Wise Wise Wise Wise Wise Wise Wise                                                                                                    | Image: State of Specified Commercial Transactions (in Japanese)                                                                                                    | Credit-card payment                                                                                                    |                                        |
|----------------------------------------------------------------------------------------------------|----------------------------------------------------------------------------------------------------|----------------------------------------------------------------------------------------------------|----------------------------------------------------------------------------------------------------|----------------------------------------|
| Conference Name: STATPHYS28         Dates: Dates: August 7th(Mon) - August 11th(Fri), 2023         [Cancel Policy]         The following registration details cannot be cancelled after payment basically.         Please see the detailed cancellation policy         Click "Confirm and Proceed to Payment"         The Japan Act of Specified Commercial Transactions (in Japanese) | Credit card payment will be processed through ROBOT PARKENT Inc.  Conference Name: STATPHYS28 Dates: Dates: August 7th(Mon) - August 11th(Fri), 2023 [Cancel Policy] The following registration details cannot be cancelled after payment basically. Please see the detailed cancellation policy.  Click "Confirm and Proceed to Payment →  Confirm and Proceed to Payment → | Conference Name: STATPHYS28<br>Dates: Dates: August 7th(Mon) - August 11th(Fri), 2023<br>[Cancel Policy]<br>The following registration details cannot be cancelled after payment basically.<br>Please see the detailed cancellation policy.<br>Click "Confirm and Proceed to Payment<br>The Japan Act of Specified Commercial Transactions (in Japanese) |                                                                                                    |                                        |
| [Cancel Policy]         The following registration details cannot be cancelled after payment basically.         Please see the detailed cancellation policy.         Click "Confirm and Proceed to Payment"         The Japan Act of Specified Commercial Transactions (in Japanese)                                                                                                   | [Cancel Policy]<br>The following registration details cannot be cancelled after payment basically.<br>Please see <u>the detailed cancellation policy</u><br>The Japan Act of Specified Commercial Transactions (in Japanese)<br>Confirm and Proceed to Payment →                                                                                                    | [Cancel Policy]         The following registration details cannot be cancelled after payment basically.         Please see the detailed cancellation policy.         Click "Confirm and Proceed to Payment         The Japan Act of Specified Commercial Transactions (in Japanese)                                                                      | Conference Name: STATPHYS28<br>Dates: Dates: August 7th(Mon) - August 11th(Fri), 2023                                                       |                                        |
| The Japan Act of Specified Commercial Transactions (in Japanese)                                                                                                    | Click "Confirm and Proceed to Payment"                                                                                                    | The Japan Act of Specified Commercial Transactions (in Japanese)                                                                                                    | [Cancel Policy]<br>The following registration details cannot be cancelled after payment bas<br>Please see the detailed cancellation policy. | sically.                               |
|                                                                                                    | Confirm and Proceed to Payment →                                                                                                    |                                                                                                    | The Japan Act of Specified Commercial Transactions (in Japanese)                                                                            | Click "Confirm and Proceed to Payment" |

You'll receive the email "Your registration completed".

| [STATPHYS28] Your registration completed(Registration No: A00019)                                              |
|----------------------------------------------------------------------------------------------------|
| noreply.confit@atlas.jp<br>to me, statphys28-reg 👻                                                             |
| Dear                                                                                                    |
| Thank you for registering to STATPHYS28<br>Your registration below was received.                               |
| Registration No:                                                                                               |
| Total Fee:<br>58,000 JPY                                                                                       |
| https://statphys.confit.atlas.jp<br>Log-in ID:                                                                 |
| Contact                                                                                                    |
| [For inquiries about registration]<br>Registration Desk of STATPHYS28<br>(c/o Japan Convention Services, Inc.) |
| Daido Seimei Kasumigaseki Bldg. 1-4-2<br>Kasumigaseki, Chivoda ku, Tokvo 100-0013, Japan                       |
| Email: <u>statphys28-reg@convention.co.jp</u>                                                                  |
| Office Hours: Mon-Fri 10:00-17:00 (JST), except Weekends and National Holidays                                 |
| [For inquiries about submission of abstracts]<br>Email: <u>statphys28.loc@gmail.com</u>                        |

Meanwhile, after clicking "Confirm and Proceed to Payment", it proceeds to the payment system.

| Prod                      | uct name                                  | Price                                                                                            |
|---------------------------|-------------------------------------------|--------------------------------------------------------------------------------------------------|
| STAT                      | PHYS28                                    | 58,000JPY                                                                                        |
|                           |                                           | Total <b>58,000</b> JPY                                                                          |
|                           |                                           | (*) indicates a required field.                                                                  |
| Enter the credit card     | information please.                       |                                                                                                  |
| Usable Credit Card Brands | VISA 🦲 📭                                  |                                                                                                  |
| Card No *                 |                                           |                                                                                                  |
| Expiration *              | 01 🗸 / 2023                               | ~                                                                                                |
| Security code(CVV) *      |                                           | %How to confirm Security code                                                                    |
| Name(First Name) *        |                                           |                                                                                                  |
| Name(Last Name) *         |                                           |                                                                                                  |
| Enter the personal int    | ormation please.                          |                                                                                                  |
| Phone No *                |                                           | Input all your credit cord information a                                                         |
| Email *                   |                                           | click "Next".                                                                                    |
| Phone No *<br>Email *     | Attention:Email notification will         | Input all your credit card information<br>click "Next".<br>not be delivered to iCloudMail users. |
| Please note that payment  | Next<br>error will occur, if you take mor | e than 20 minutes without operating procedure.                                                   |

### Confirmation

| E<br>Pay<br>Infor                                                      | nter<br>yment<br>mation                                                                                | Confirmation                              | Payment<br>Completed                         |     |
|------------------------------------------------------------------------|----------------------------------------------------------------------------------------------------|-------------------------------------------|----------------------------------------------|-----|
| Prod                                                                   | uct name                                                                                               |                                           | Price                                        |     |
| STAT                                                                   | PHYS28                                                                                                 |                                           | 58,000.                                      | IPY |
|                                                                        |                                                                                                    |                                           | Total <b>58,000</b> JPY                      |     |
| Credit card informati                                                  | on                                                                                                    |                                           |                                              |     |
| Card No                                                                |                                                                                                    | _                                         |                                              |     |
| Expiration                                                             |                                                                                                    |                                           |                                              |     |
| Name(First Name)                                                       |                                                                                                    |                                           |                                              |     |
| Name(Last Name)                                                        |                                                                                                    |                                           |                                              |     |
| Personal information                                                   |                                                                                                    |                                           |                                              |     |
| Phone No<br>Email                                                      |                                                                                                    |                                           | Confirm your information and click "Submit". | d   |
|                                                                        |                                                                                                    | Submit                                    |                                              |     |
|                                                                        |                                                                                                    | Back                                      |                                              |     |
| Please note that payment                                               | error will occur, if                                                                                   | you take more tha                         | n 20 minutes without operating procedure     | ð.  |
| Above "Total" i<br>On your credit<br>If you have any<br>statphys28-reg | s charged to your credit<br>card statement it will be<br>v questions please conta<br>@convention.co.jp | card.<br>written as * IUPAPS<br>ct below. | tatphys28*                                   |     |

| Enter Confir<br>Payment<br>Information                                                                                                    | 2 3<br>mation Payment<br>Completed           |
|----------------------------------------------------------------------------------------------------|----------------------------------------------|
| Product name                                                                                                    | Price                                        |
| STATPHYS28                                                                                                    | 58,000JPY                                    |
|                                                                                                    | Total <b>58,000</b> JPY                      |
| The payment has been<br>Thank you for ye                                                                                                    | successfully completed.<br>our contribution. |
| Please do not p                                                                                                    | ress back button                             |
| Transaction num                                                                                                    | nber :                                       |
| Back to IUPA                                                                                                    | APStatphys28                                 |
| An E-mail will be sent to you for payment confirm<br>Above "Total" is charged to your credit card.<br>On your credit card statement it will be written as<br>If you have any questions please contact below.<br>statphys28-reg@convention.co.jp | ation.<br>* IUPAPStatphys28*                 |